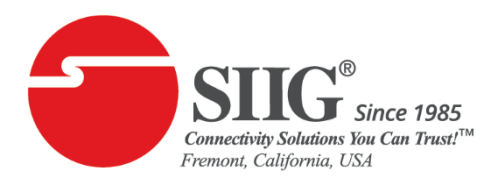

## **Firmware Update Procedure**

1. Go to

https://www.siig.com/hdmi-video-wall-over-ip-multicast-system-controller.html

- 2. Click the **Downloads** tab.
- 3. Under FIRMWARE, click the Download Firmware.

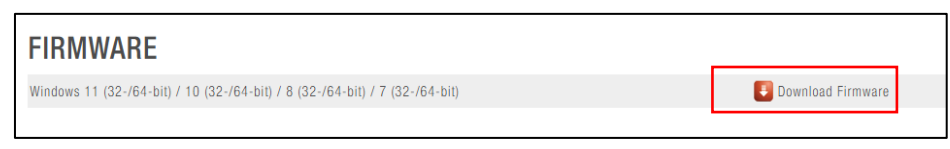

- 4. Log in **Web GUI** of controller box and then go to **Setup** page.
- 5. Click FW Update and click Upload FW file (.zip)

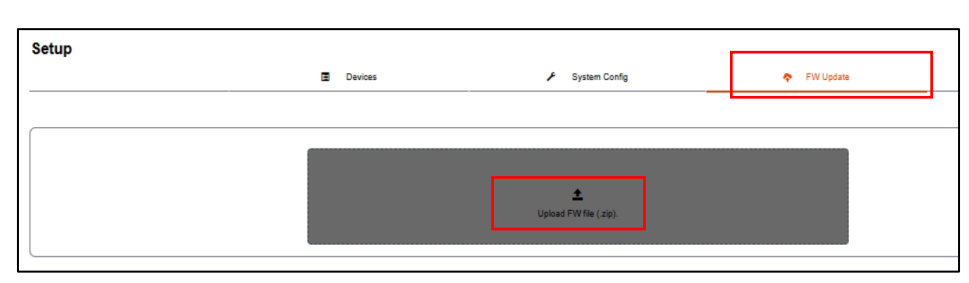

6. To find the **Firmware file** from the system **Downloads** folder and then click **Open**, the system will automatically update the firmware.

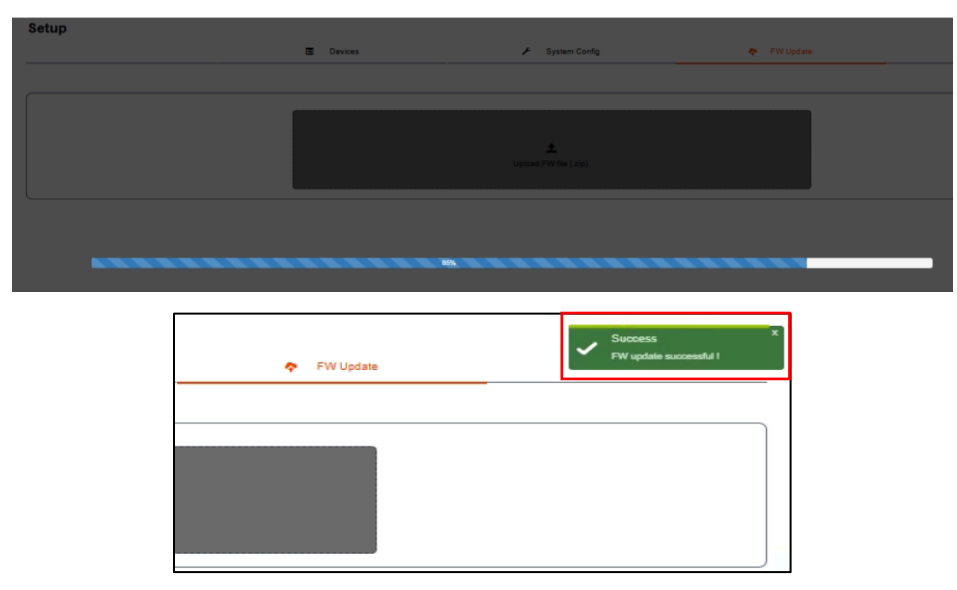

- 7. After **Success** appears the FW has been completed updated.
- 8. Unplug the power adapter from the controller box and then plug in the power adapter again to reboot the system.